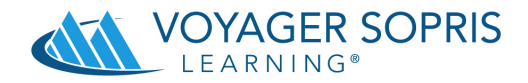

## Uploading with the Data Exchange (SSL Secure Website)

- 1. Login to VPORT at <u>https:/vport.voyagersopris.com</u>
- 2. Type your User ID and Password.

District View

3. Depending on your level of VPORT access (district or school level), you must click on the **Data Exchange** tab within the **My District** tab or **My School** tab in the tabbed menu for any Voyager program (circled below).

| District view                      |               |          |         |       |  |
|------------------------------------|---------------|----------|---------|-------|--|
| My Results                         | My District   | Training | Support | Tools |  |
| Schools School Staff Data Exchange |               |          |         |       |  |
| School View                        |               |          |         |       |  |
| My Results                         | My School     | Training | Support | Tools |  |
| Setup 🤇                            | Data Exchange |          |         |       |  |

4. Place the name of the file to upload to Voyager in the box. You can type the path and filename or select the file with the **Browse** button (circled below) to choose a file from your hard drive or other folder.

| Select File to Upload: |        |
|------------------------|--------|
|                        | Browse |
| Submit                 |        |

5. Click the **Submit** button (circled below).

| Select File to Upload: |        |
|------------------------|--------|
| C:\testfile.xls        | Browse |
| Submit                 |        |

- 6. If necessary, you can continue to select and submit files. When finished, either change to another VPORT screen or exit the program.
- 7. Voyager's Technology Department is notified after each data file is submitted.

If you have any questions about the Data Exchange process please contact

Technical Support at 1-800-547-6747 ext 7140.